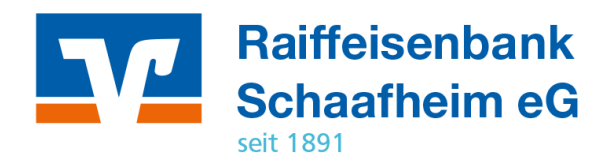

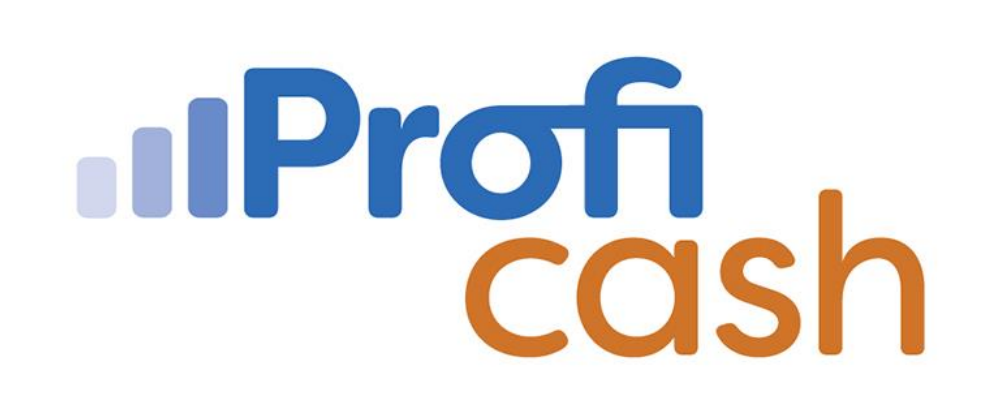

Profi cash 12 Update

**Manuelles Update** 

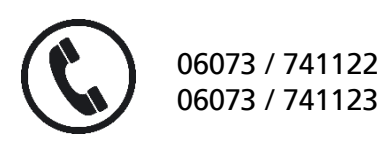

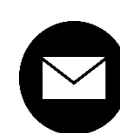

proficash@rb-schaafheim.de

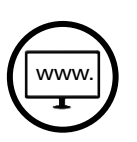

rb-schaafheim.de/proficash-support

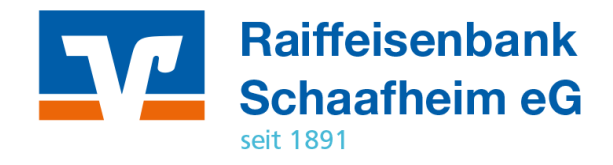

Anmeldungsmenü

- 1. Programm-Update
- 2. → Prüfen und Laden

Updateverlauf in der Infoleiste

- Installationsordner prüfen
- 3. → Update durchführen

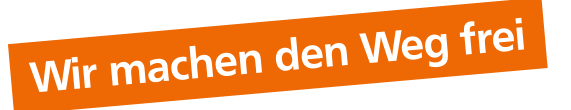

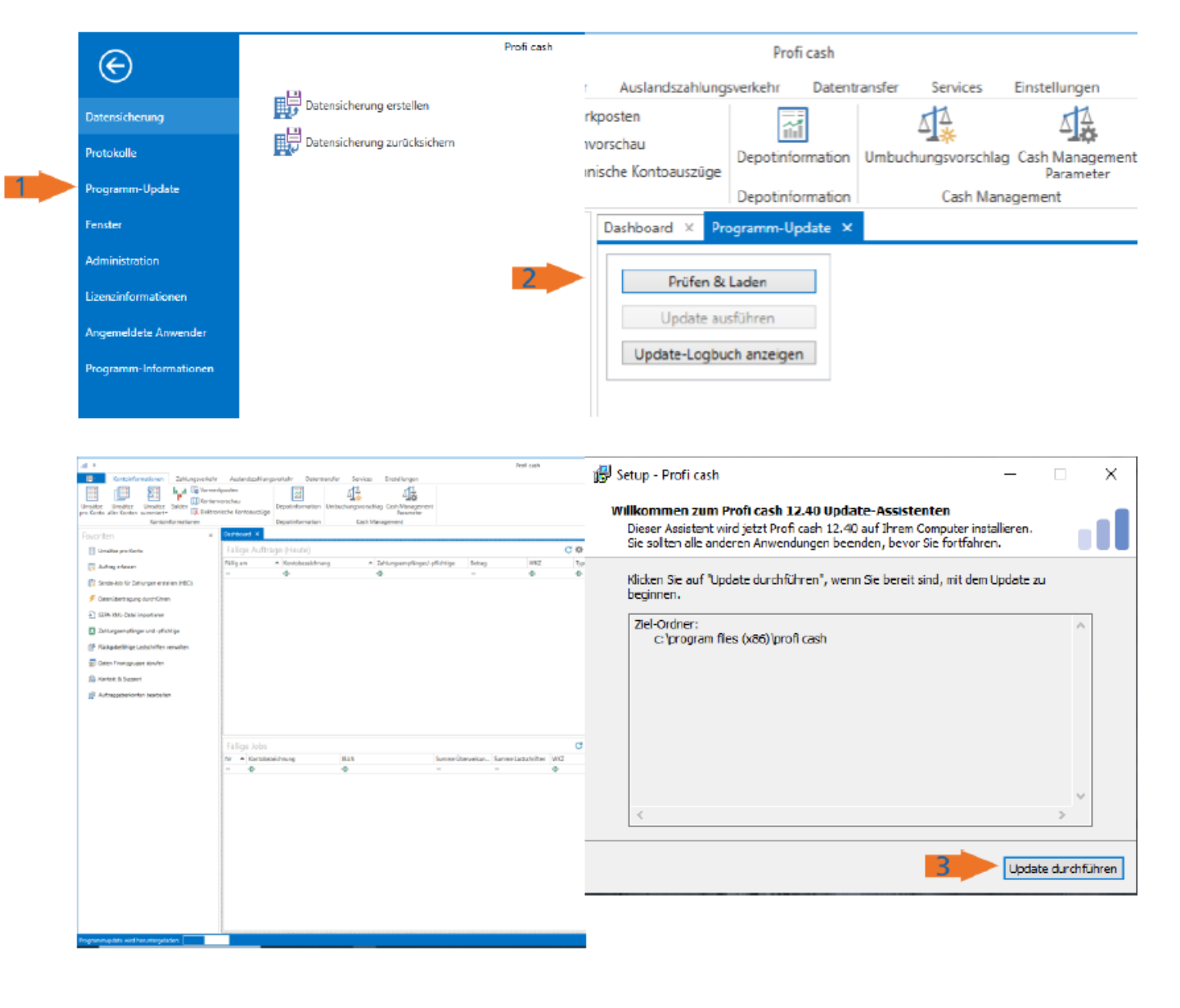